## Dell Xcelerator™ User's Guide

Introduction Setup Instructions Operation Troubleshooting Specifications Regulatory Safety Instructions

### Notes, Notices, and Cautions

**NOTE:** A NOTE indicates important information that helps you make better use of your computer.

NOTICE: A NOTICE indicates either potential damage to hardware or loss of data and tells you how to avoid the problem.

CAUTION: A CAUTION indicates a potential for property damage, personal injury, or death.

#### Information in this document is subject to change without notice. © 2007 Dell Inc. All rights reserved.

0 \_\_\_\_\_g.....

Trademarks used in this text:

Dell Xcelerator is a registered trademark of Dell Inc.

Microsoft, Windows, DirectShow, and DirectX are registered trademarks of Microsoft Corporation. Windows XP and Windows Vista are trademarks of Microsoft Corporation.

Other trademarks and trade names may be used in this document to refer to either the entities claiming the marks and names or their products.

#### Export Regulations

Customer acknowledges that these Products, which may include technology and software, are subject to the customs and export control laws and regulations of the United States ("U.S.") and may also be subject to the customs and export laws and regulations of the country in which the Products are manufactured and/or received. Customer agrees to abide by those laws and regulations. Further, under U.S. law, the Products may not be sold, leased or otherwise transferred to restricted end-users or to restricted countries. In addition, the Products may not be sold, leased or otherwise transferred to weapons of mass destruction, including without limitation, activities related to the design, development, production or use of nuclear weapons, materials, or facilities, missiles or the support of missile projects, and chemical or biological weapons.

Initial release: July 2007

# Introduction

- Overview
- Features
- Input and Output Connectors
- Software
- Platform Requirements
- Getting Help
- Warranty Information

### **Overview**

The Dell Xcelerator<sup>™</sup> is an internal, USB 2.0, bus-powered device that increases the speed and performance of your system when performing tasks such as creating a DVD or formating files for a Portable Media Player (e.g., PSP, iPOD, etc.).

### Features

The Dell Xcelerator<sup>™</sup> provides the following features:

- Relieve the PC from CPU intensive activities so that DVD burning and video sharing can be done as background tasks. Perform hardware transcoding of MPEG-2 video to MPEG-4. Transcode High Definition MPEG-2 video clips to MPEG-2 or MPEG-4 standard definition video. Transrate MPEG-2 video clips to a lower bit rate to fit onto a DVD, CD, or other media. Works under Windows XP and Windows Vista 1
- 2. 3.
- 4.
- 5.
- 6. Supports both 32 and 64 bit systems

### **Input and Output Connectors**

There are no external connections on this device. The USB connector on the board supports an internal USB cable.

### Board I mage

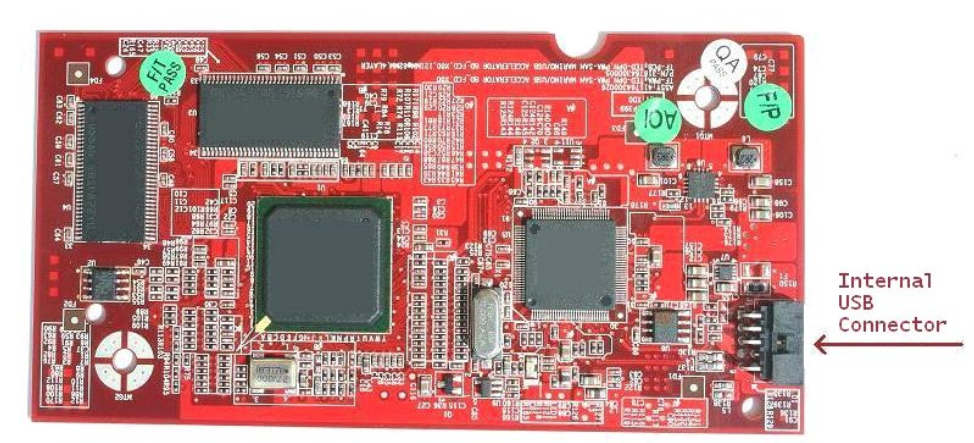

The only connector on the board is a 10-pin header. The internal USB cable plugs into this connector.

### Software

The Dell Xcelerator<sup>™</sup> is supported by the following software:

Sonic Creator v.10
 Dell Xcelerator<sup>™</sup> for Portable Devices v1.0

Drivers use standard Microsoft DirectShow® property sets. The drivers can be found on the Dell Resource CD. An Install Shield is provided to make installation simple. Store the Resource CD that comes with your system in a safe place in case you need to reinstall the software.

# **Platform Requirements**

- Microsoft Windows XP or Vista OS
  Minimum 256 MB RAM, 512 MB Recommended
  1.8 GHz Processor, 400 MHz Front Side Bus
  DirectX® 9.1 or higher
  Internal USB connector on motherboard (10-pin header)

# **Getting Help**

If you need additional help or require information that is not included in this guide, visit the Dell Support website support.dell.com or call 1-800-BUY-DELL

# Warranty Information

See your Dell system warranty information for service and repair options available for your Dell Xcelerator™ product.

# Operation

### **Operation Details**

The Dell Xcelerator<sup>™</sup> card provides hardware acceleration for various software applications (Sonic Creator v10 and Dell Xcelerator<sup>™</sup> for Portable Devices). For more information on how to use the Dell Xcelerator<sup>™</sup> card under Sonic Creator, see the Sonic Creator documentation. For more information on how to use the Dell Xcelerator<sup>™</sup> for Portable Devices, see the Dell Xcelerator<sup>™</sup> for Portable Devices documentation.

## Regulatory

### **FCC Notice**

This equipment generates, uses, and can radiate radio frequency energy and, if not installed and used in accordance with the manufacturer's instruction manual, may cause interference with radio and television reception. This equipment has been tested and found to comply with the limits for a Class B digital device pursuant to Part 15 of the FCC Rules.

This device complies with Part 15 of the FCC Rules. Operation is subject to the following two conditions:

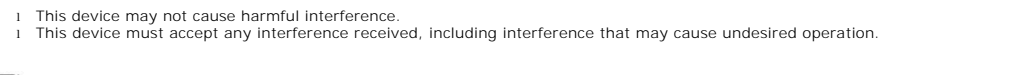

NOTE: The FCC regulations provide that changes or modifications not expressly approved by Dell Inc. could void your authority to operate this equipment.

These limits are designed to provide reasonable portection against harmful interference in a residential installation. However, there is no guarantee that interference will not occur in a particular installation. If this equipment does cause harmful interference with radio or television reception, which can be determined by turning the equipment off and on, you are encouraged to try to correct the interference by one of more of the following measures:

- Reorient the receiving antenna. Relocate the system with respect to the receiver.
- Move the system away from the receiver. Plug the system into a different outlet so that the system equipment and the receiver are on different branch circuits.

If necessary, consult a representative of Dell Inc. or an experienced radio/television technician for additional suggestions.

The following information is provided on the device or devices covered in this document in compliance with FCC regulations:

Model Name Dell Xcelerator™ Model Number XN264 Company Name MiTAC Computer Shunde Limited Company Address No 1, Shunda Rd., LunJiao Town, Shunde District, Foshan City, Guangdong, China

Dell™ products are designed, tested, and classified for their intended electromagnetic environment. These electromagnetic environment classifications generally refer to the following harmonized definitions

Class A is typically for business environments. Class B products may also be utilized in a Class A environment. Class B is typically for residential environments. Class A products should not be utilized in a Class B environment.

Information Technology Equipment (ITE), including peripherals, expansion cards, printers, input/output (I/O) devices, monitors, and so on, that are integrated into or connected to the system should match the electromagnetic environment classification of the computer system.

Notice: Use only shielded cables for connecting peripherals to any Dell<sup>™</sup> device to reduce the possibility of interference with radio communications services. Using shielded cables ensures that you maintain the appropriate EMC classification for the intended environment. If you prefer, you can order a cable from Dell<sup>™</sup> on the World Wide Web at <u>www.dell.com</u> 0

Dell has determined that this product is a Class B harmonized product.

# Safety Instructions

### Caution: Important Safety Instructions

- Read Instructions Read all the safety and operating instructions before operating your Dell Xcelerator™ to help ensure your own personal safety and to protect your product from potential damage.
  Retain Instructions Retain all the safety and operating instructions for future reference.
  Heed Warnings Adhere to all warnings on the product and the operating instructions.
  Grounding For continued protection against risk of electric shock and fire, this accessory should be installed/connected only to the products, such as a computer, equipped with a three-wire grounding plug, a plug having a third (grounding) pin. This plug will only fit into a grounding-type power outlet. This is a safety feature. If you are unable to insert the plug into the outlet, contact your electrician to replace the obsolete outlet. Do not defeat the safety purpose of the grounding-type plug.
  Lightning For added protection and to prevent damage due to lightning and power-line surges, unplug the host system, such as a computer, from the wall power outlet and disconnect the antenna or cable system. Unplug the host system from the wall power outlet when left unattended or unused for long eridos of time.
- long periods of time. Never insert anything metallic into the openings. Doing so may create the danger of electric shock.

### **Environmental Notices**

### Waste Electrical and Electonic Equipment (WEEE) Directive

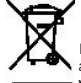

In the European Union, this label indicates that this product should not be disposed of with household waste. It should be deposited at an appropriate facility to enable recovery and recycling. For information on how to recycle this product responsibly in your country, please visit: www.euro.dell.com/recycling.

# **Setup Instructions**

Hardware Installation

Driver Installation

### Hardware Installation

CAUTION: Shut down your computer and unplug the power cord to prevent any personal or equipment damage.

NOTE: The Dell Xcelerator<sup>™</sup> hardware comes pre-installed into the system. The following steps should only be done if a problem occurs with the device.

### Verify that the Dell Xcelerator<sup>™</sup> is installed.

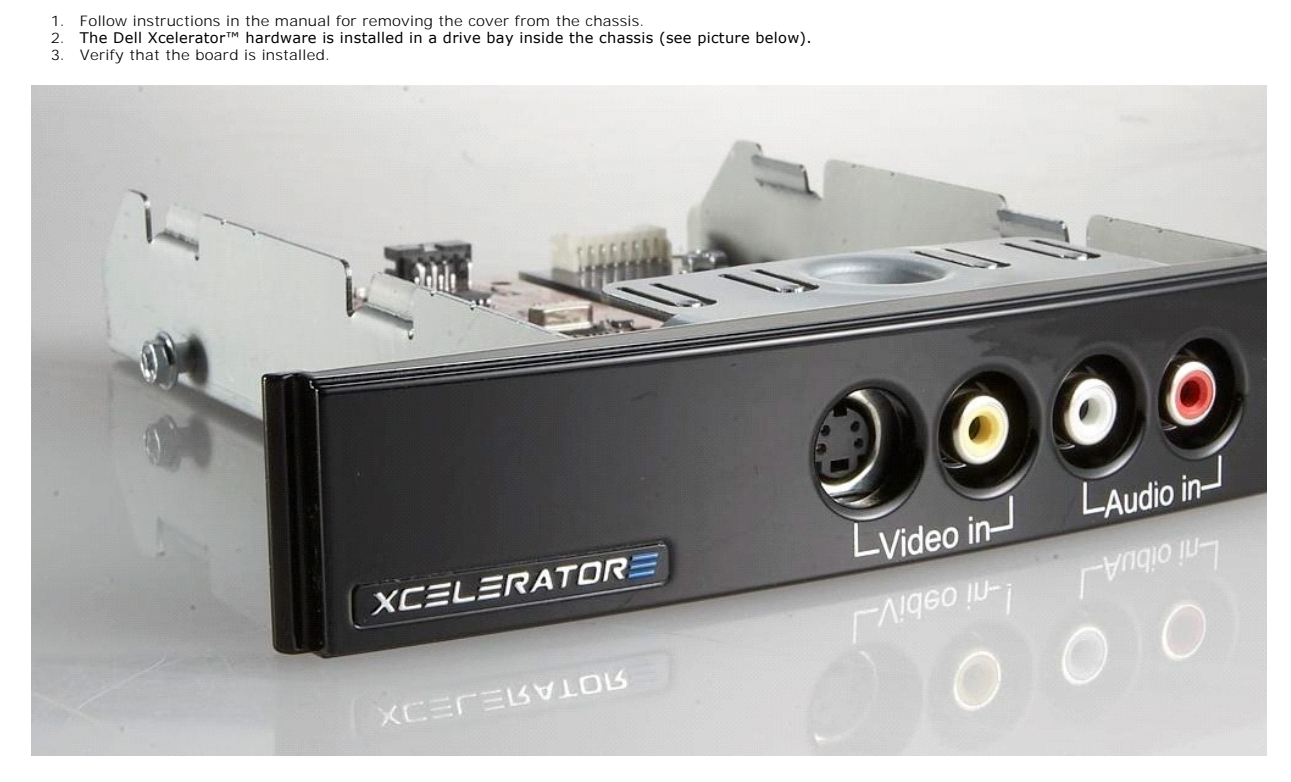

### **Connecting the Dell Xcelerator™ device**

- Verify that there is a cable that connects the Dell Xcelerator™ board to the motherboard. Verify that this cable is firmly installed into each connector. Reinstall the cover back onto the chassis. 1.
- 2.
- 3.

## **Driver Installation**

If the driver and the hardware are not installed or if you need to reinstall them, perform the following steps:

- 1
- With Windows® running on your computer, insert the *Dell Resource* CD into your CD/DVD drive. If the *Dell Resource* CD window does not open automatically, double click on My Computer on your desktop and then double click on the CD/DVD drive containing the *Dell Resource* CD. Follow the instructions provided by the *Dell Resource* CD to locate the driver package for your Dell Xcelerator™ card. 2.
- 3.
- Once you have located the package, select the Lumate setup.exe to unzip the drivers on to the hard drive and install the drivers. At the Setup Complete screen, select Yes and click Finish to restart your system. 4. 5.

# **Specifications**

- General
- Video Specifications
- Mechanical Specifications
- USB Cable Specifications
- Power

# General

| Dell Model Name         | Dell Xcelerator™               |  |
|-------------------------|--------------------------------|--|
| Dell Part Number        | XN264 (1-800-WWW-Dell)         |  |
| Manufacturer            | MiTAC Computer Shunde Limited  |  |
| Connection type         | Internal USB (no external I/O) |  |
| Computer interface type | USB 2.0                        |  |

# **Video Specifications**

**NOTE:** The formats below refer to video files; the Dell Xcelerator  $\ensuremath{^{\text{TM}}}$  is not an output device. U

Video Input Formats Supported Supported Input Resolutions [SD]: NTSC: 720x480; PAL: 720x576 Video Output Formats Supported Supported Output Resolutions [SD]:

MPEG-2 (MP/ML), MPEG-2 (MP/HL) Supported Input Resolutions [HD]: HDTV: 1080-30i, 720-30p, 720-60p MPEG-2 (MP/ML); MPEG-4 (SP, ASP) NTSC: 720x480, 320x240, 368x208 PAL: 720x576, 320x288; 320x240, 368x208

### **Mechanical Specifications**

| Cable Crosstalk       | < -35 dB                |
|-----------------------|-------------------------|
| ESD                   | > 8KV (recoverable)     |
| Operating Temperature | 0° to 55°C              |
| Operating Humidity    | 5 to 80% non-condensing |
| Storage Temperature   | -20 to 70°C             |
| Storage Humidity      | 5 to 85% non-condensing |
|                       |                         |

# **USB** Cable Specifications

| Lenath             | 0.35 meter             |  |
|--------------------|------------------------|--|
| Connectors         | 10-pin MOLEX           |  |
| Signal Wires       | 28 AWG                 |  |
| Power/Ground Wires | 28 AWG                 |  |
| Dell Part Number   | YT545 (1-800-WWW-Dell) |  |
|                    |                        |  |

### Power

Input Voltage (Current)

+5V (0.45A)

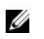

**NOTE:** This voltage is supplied from the USB Bus Connector.

# Troubleshooting

- Reinstalling the Hardware Driver
- Common Problems and Solutions
- Diagnostics
- Getting Help

### **Reinstalling the Hardware Driver**

To reinstall the Dell Xcelerator<sup>™</sup> driver, follow these steps:

- Ensure that the Dell Xcelerator™ is connected to the computer.
  With Windows® running on your computer, insert the *Dell Resource* CD into your CD/DVD-ROM drive.
  If the *Dell Resource* CD window does not open automatically, double click on My Computer on your desktop and then double click on the CD/DVD drive containing the *Dell Resource* CD.

- Follow the instructions provided by the *Dell Resource* CD to locate the video driver package for your Dell Xcelerator™ card.
  Once you have located the package, select the Lumanate setup.exe to unzip the drivers on to the hard drive and install the drivers.
  At the Setup Complete screen, select Yes and click Finish to restart your system.

# **Common Problems and Solutions**

NOTE: It is very important that the USB cable provided with this device is used. U

| Hardware Detection                                 |                                                  |                                                                                                    |  |  |
|----------------------------------------------------|--------------------------------------------------|----------------------------------------------------------------------------------------------------|--|--|
| Problem                                            | Cause                                            | Solution                                                                                                    |  |  |
| Hardware not detected by Windows operating system. | The Dell Xcelerator™ is not connected properly.  | Remove and reinsert the USB cable into the computer.                                                                                                    |  |  |
|                                                    | Drivers are not installed or are damaged.        | Drivers are not properly loaded. Run<br>setup.exe from the Dell Resource CD.                                                                                                    |  |  |
|                                                    | The Dell Xcelerator™ device may<br>be defective. | Run the Dell Xcelerator <sup>™</sup> Diagnostics<br>program and follow the on-screen prompts.<br>If the diagnostics completes with a PASS,<br>the device is OK. If the test completes with<br>a FAIL, write down the error message and<br>contact Dell Tech Support at 1-800-624-<br>9896. |  |  |
| Performance Issues                                 |                                                  |                                                                                                    |  |  |
| Problem                                            | Cause                                            | Solution                                                                                                    |  |  |

| Problem                                  | Cause                                                            | Solution                                                                                                    |
|------------------------------------------|------------------------------------------------------------------|----------------------------------------------------------------------------------------------------|
| Slow transcode/transrate<br>performance. | The Dell Xcelerator™ board may not be installed.                 | Ensure that the Dell Xcelerator™ card is installed in the computer.                                                                                                    |
|                                          | Drivers are not installed or are damaged.                        | Drivers are not properly loaded. Run<br>setup.exe from the <i>Dell Resource</i> CD.                                                                                                    |
|                                          | The Dell Xcelerator™ device may<br>be defective.                 | Run the Dell Xcelerator <sup>™</sup> Diagnostics<br>program and follow the on-screen prompts.<br>If the diagnostics completes with a PASS,<br>the device is OK. If the test completes with<br>a FAIL, write down the error message and<br>contact Dell Tech Support at 1-800-624-<br>9896. |
|                                          | The Dell Xcelerator device is not being used by the application. | There are some functions that the application will choose to run in SW and not use the Dell Xcelerator card. This is normal.                                                                                                    |

### **Diagnostics**

The user diagnostics program can be used to determine if the hardware and driver are working properly. The user diagnostics application is located in:

For Vista 32-bit: C:\Program Files\Lumanate\LazerUsb

For Vista 64-bit: C:\Program Files (x86)\Lumanate\LazerUsb

Double-click on the application file (xlrtdiag.exe). This will bring up the Dell Xcelerator™ User Interface. To run the diagnostics, click on the "Run" button. The software will run a number of tests on the device and will report back the status. If the device is OK, a PASS message will be displayed. If the device FAILS the test, contact Dell technical support.

### **Getting Help**

If the troubleshooting procedures in this document do not resolve the problem, please contact Dell Inc. for technical assistance by visiting the Dell Support Website at <u>support.dell.com</u> or calling 1-800-BUY-DELL.